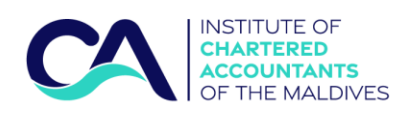

# **Guidance for Membership Application**

#### Important Notes

Membership applications are accepted via the online portal at CA Maldives website. Before beginning, ensure that you have the following documents in the respective formats to complete the application smoothly;

- Soft copy of National ID (both sides): PDF format
- Soft copy of Passport Size picture: JPEG/PNG format
- Reference of past employment: PDF format
- Reference of Qualifications attained: PDF format
- Completed Police and Court Clearance form scanned copy of the form provided by Department of Judicial Administration: PDF format (Police and Court Clearance form template is available to download at our website. https://camaldives.org)

### Step by step guidance for Membership Application

a. Visit the website: www.camaldives.org

| 8 |                                                        |                                                                                                    | INSTITUTE OF<br>CHARTERED<br>ACCOUNTANTS<br>OF THE MALDIVES | ILATIONS 🗸 MEDIA 🗸         | ۹         | 0 |
|---|--------------------------------------------------------|----------------------------------------------------------------------------------------------------|-------------------------------------------------------------|----------------------------|-----------|---|
|   | <b>REGISTERING &amp; LICENSING</b>                     | MEMBERSHIP BENEFITS AND SERVICES                                                                                                  | FIND AN ACCOUNTANCY PROFESSIONAL                            | MEMBERS AREA               |           |   |
|   | Associates And Fellows                                 | Benefits And Services                                                                                                    | Membership List                                             | Login                      |           |   |
|   | Recognition Of Overseas Bodies                         | Events And Activities                                                                                                    | List Of Licenced Auditors                                   |                            |           |   |
|   | Licence Requirements                                   |                                                                                                    | List Of Licenced Audit Firms                                |                            |           |   |
|   | Re-Admission                                           |                                                                                                    | Maldives Accounting Professionals                           | Click Register to initiate |           |   |
|   | FAQ                                                    |                                                                                                    | Directory                                                   | the registration           | n process | S |
|   |                                                        |                                                                                                    | 5×4                                                         |                            |           |   |
|   | fulfilled under the Audit Accountants Act, 13/2020 the | nd upholding the concerned regulations<br>t 4/2007. With the issue of the Char<br>e mentioned functions and authorities are<br>to | tered<br>now                                                | States                     |           | ) |

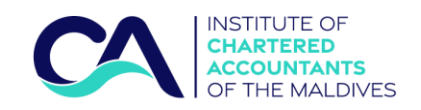

## b. Logging in or Signing up

| CA Maldives × +                                             |                                                            |                                                      |
|-------------------------------------------------------------|------------------------------------------------------------|------------------------------------------------------|
| $\leftarrow$ $\rightarrow$ C $($ portal.camaldives.org/sign | in.aspx?ReturnUrl=%2fdefault.aspx                          |                                                      |
| 🏥 Apps 附 Gmail 🖸 YouTube Ҟ Maps                             | S WhatsApp CA Maldives                                     |                                                      |
|                                                             | CA Maldives                                                |                                                      |
|                                                             | Member Login                                               |                                                      |
|                                                             | ビ Email                                                    |                                                      |
|                                                             | Password                                                   | If you have not signed                               |
|                                                             | Forgot Password?                                           | up, click Sign UP now. If<br>you have signed up, you |
|                                                             |                                                            | can jump to step (e).                                |
|                                                             | Fathimath Asna +960 779-3953<br>Reema Rashad +960 759-2255 |                                                      |
|                                                             |                                                            |                                                      |

## c. Complete the slots to complete the sign-up process

| CA CA Male | dives ×                                                                                                  | +                                                     |               |                                                                                                    |  |  |  |
|------------|----------------------------------------------------------------------------------------------------|-------------------------------------------------------|---------------|----------------------------------------------------------------------------------------------------|--|--|--|
| ← → C  (   |                                                                                                    |                                                       |               |                                                                                                    |  |  |  |
| Apps       | 🌱 Gmail 🔹 YouTube 💈                                                                                      | 🕈 Maps 🗴 WhatsApp                                     | A CA Maldives |                                                                                                    |  |  |  |
|            | Note: You will<br>verification m<br>email address<br>here. Verificat<br>process will be<br>completed lat | receive a<br>ail to the<br>entered<br>cion<br>e<br>er |               | CA Maldives<br>Registration<br>Full Name<br>NID / PP Number<br>Email<br>Password<br>REGISTER<br>Already have account? Sign In |  |  |  |

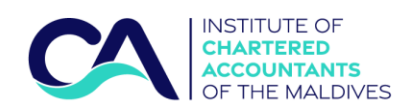

d. Once you sign up, you are ready to log in

| CA Maldives                               |               |
|-------------------------------------------|---------------|
| Registration                              |               |
| Lest Member                               |               |
| <b>♥</b> ' A001100                        |               |
| testmemberatcamaldives@gmail.c            |               |
| Password                                  |               |
| Registrations successful                  |               |
| REGISTER<br>Already have account? Sign In | Click Sign in |

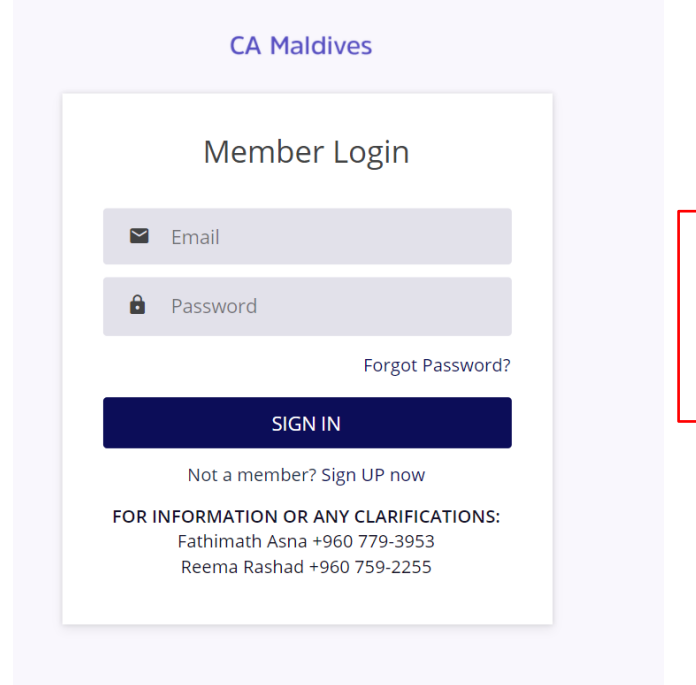

Enter the email address and password used to register during the sign-up process

e.

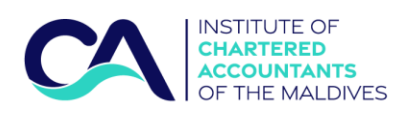

| CA Maldives        |                                          |                                                       | 0               |
|--------------------|------------------------------------------|-------------------------------------------------------|-----------------|
| • 💭 Profile ~      | Applications ~                           |                                                       |                 |
| Profile            |                                          |                                                       | Pages / Profile |
| 6                  | Test Member<br>Applicant<br>Edit Profile | Click Edit Profile to initiate<br>your profile set up |                 |
| PERSONAL INFOR     | MATION                                   |                                                       |                 |
| Full Name :        |                                          | ID/PP No :                                            |                 |
| Common Name :      |                                          | Mobile Phone :                                        |                 |
| Gender :           |                                          | Email Address : testmemberatcamaldives@gmail.         | com             |
| Date of Birth :    |                                          | Nationality :                                         |                 |
| PERMANENT ADD      | RESS                                     |                                                       |                 |
| House Name / Build | ing Name :                               |                                                       |                 |
| Level :            |                                          | Street :                                              |                 |
| Apartment No :     |                                          | Atoll/Island :                                        |                 |

#### g.

| A Plaidives                                            |                                                                           |                    |       |                                  | (        |
|--------------------------------------------------------|---------------------------------------------------------------------------|--------------------|-------|----------------------------------|----------|
| 😡 Profile 🗸                                            | Applications ~                                                            |                    |       |                                  |          |
| rofile                                                 |                                                                           |                    |       |                                  | Home / P |
| 8                                                      | Test Member<br>Applicant<br>View Profile                                  |                    |       |                                  |          |
| Profile Addre                                          | ss Current Employmen                                                      | it Past Employment | Profe | ssional Qualification            |          |
| PERSONAL INFO                                          | RMATION                                                                   |                    |       |                                  |          |
| Full Name                                              |                                                                           |                    |       | Common Name                      |          |
| Select 🗸                                               | Full Name                                                                 |                    |       | Common Name                      |          |
| Gender                                                 |                                                                           |                    |       | Date of Birth                    |          |
| Select                                                 |                                                                           |                    | *     | DD/MM/YYYY                       |          |
| ID/PP No                                               |                                                                           |                    |       | Mobile Phone                     |          |
| ID/PP No                                               |                                                                           |                    |       | Mobile Phone                     |          |
|                                                        | m 41 (B) file                                                             |                    |       | PP Size Photo Maximum 4(MB) file |          |
| ID/PP Copy Maximu                                      |                                                                           |                    |       |                                  |          |
| Choose File                                            | lo file chosen                                                            |                    |       | Choose File No file chosen       |          |
| Choose File N<br>Email Address Click                   | lo fil chosen<br>: here to verify your email addr                         | ress               |       | Choose File No the chosen        |          |
| Choose File N<br>Email Address Click<br>testmemberato  | io file chosen<br>: here to verify your email addr<br>amaldives@gmail.com | ress               |       | Choose File No fue chosen        |          |
| Choose File N<br>Email Address Click<br>testmemberator | lo fil chosen<br>: here to verify your email adde<br>amaldives@gmail.com  | ress               |       | Choose File No file chosen       |          |

Make sure to upload the files in these boxes

| CA                       | OF THE MALDIVES                                                                    |                                                  |  |  |  |
|--------------------------|------------------------------------------------------------------------------------|--------------------------------------------------|--|--|--|
| h. Verification of email |                                                                                    |                                                  |  |  |  |
|                          | CA Maldives                                                                        | •                                                |  |  |  |
|                          | Profile                                                                            | Home / Profile                                   |  |  |  |
|                          | Test Member<br>Applicant<br>View Profile                                           |                                                  |  |  |  |
|                          | Profile Address Current Employment Past Employment Pro                             | ofessional Qualification                         |  |  |  |
|                          | PERSONAL INFORMATION Full Name Select - Full Name Gender                           | Common Name<br>Common Name<br>Dete of Brinh      |  |  |  |
| Click and follow         | Select -                                                                           | DD/MM/YYYY<br>Mobile Phone                       |  |  |  |
| the instructions         | ID/PP No<br>ID/PP Copy Maximum 4(MB) file                                          | Mobile Phone<br>PP Size Photo Maximum 40/8) file |  |  |  |
| to verify your           | Choose Sachro file chosen<br>Email A Gress Click here to verify your email address | Choose File No file chosen                       |  |  |  |
| eman                     | testmenseratcamaldives@gmail.com                                                   | Country of Residence                             |  |  |  |
| (                        | Upder Clea                                                                         | Select •                                         |  |  |  |
|                          | After verification,                                                                |                                                  |  |  |  |
|                          | click update                                                                       |                                                  |  |  |  |

INSTITUTE OF

i. Check your email inbox

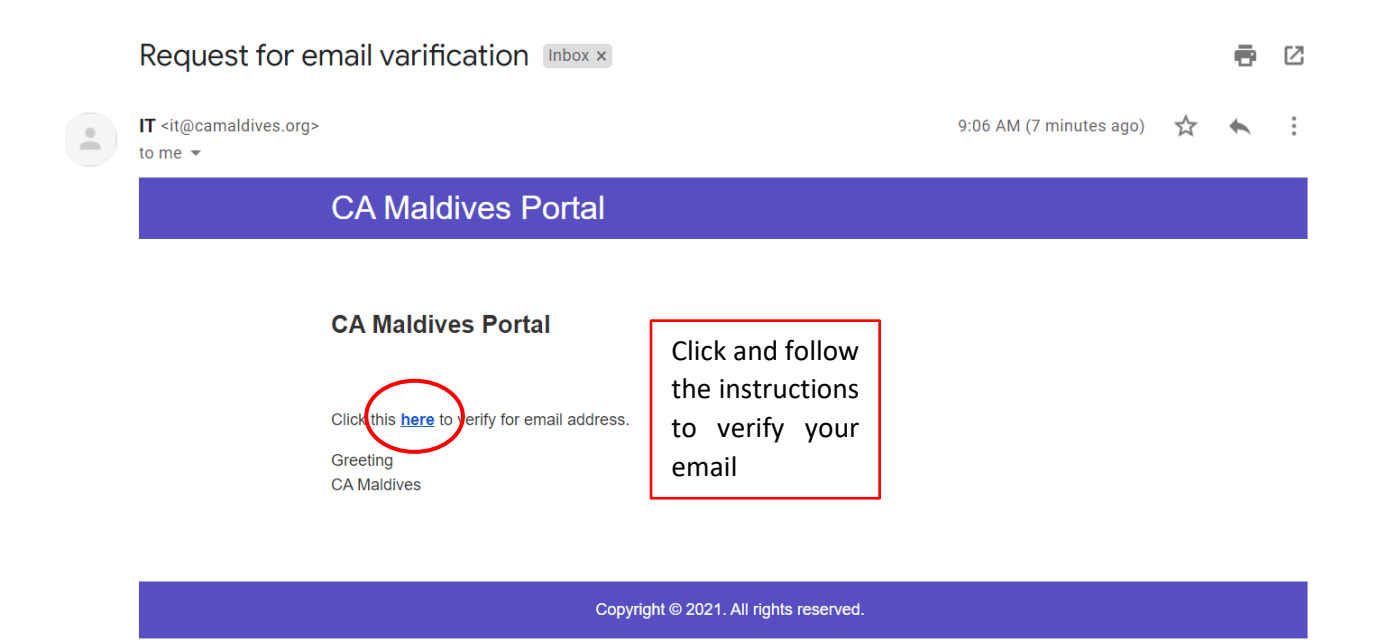

|                                       | ARTERED<br>COUNTANTS<br>THE MALDIVES               |                            |
|---------------------------------------|----------------------------------------------------|----------------------------|
| J.                                    | CA Maldives                                        |                            |
|                                       | Profile      Applications                          |                            |
| F                                     | Profile                                            |                            |
| Once you are done with the first tab, | Test Member<br>Applicant<br>View Profile           |                            |
| click on the                          | Profile Address Gurrent Employment Past Employment | Professional Qualification |
| adjacent tab to                       |                                                    |                            |
| proceed                               | PERMANENT ADDRESS                                  |                            |
| proceed                               | House Name / Building Name                         |                            |
|                                       | Level Apartment No                                 | Street                     |
|                                       | Level Apartment No                                 | Street                     |
|                                       | City/Atoll                                         | District/Island            |
|                                       |                                                    |                            |
|                                       | Same as permanent address CORRESPONDENCE ADDRESS   |                            |
|                                       | Same as current address Remember                   | to click                   |
| (                                     |                                                    | -                          |
|                                       | update or                                          | nce the                    |

|                               | Profile v Applications v           |                      |                        |                 |                |
|-------------------------------|------------------------------------|----------------------|------------------------|-----------------|----------------|
| k.                            | Profile                            |                      |                        |                 | Home / Profile |
| Once you are<br>done with the | Applicant<br>View Profile          |                      |                        |                 |                |
| previous tab, click           | Profile Address Current Employment | Past Employment Prof | essional Qualification |                 |                |
| on the adjacent               | CURRENT EMPLOYMENT DETAILS         |                      |                        |                 |                |
| tab to proceed                | Employer Name                      |                      |                        |                 |                |
|                               | Employer Name                      |                      |                        |                 |                |
|                               | Designation / Position             |                      | Industry               |                 |                |
|                               | Designation / Position             |                      | Select Industry        |                 | *              |
|                               | Start Date                         |                      | Department             |                 |                |
|                               | DD/MM/YYYY                         |                      | Department             |                 |                |
|                               | Sector                             |                      |                        |                 |                |
|                               | O Private Sector                   | O Public Sector      |                        | O Self-employed |                |
|                               | Employer Address                   |                      |                        |                 |                |
|                               | Employer Address                   |                      |                        |                 |                |
| Romombor to                   | Mobile Phone                       | Level                |                        | Street          |                |
| Remember to                   | Mobile Phone                       | Level                |                        | Street          |                |
| click save once               | City/Atoll                         |                      | District/Island        |                 |                |
| the information is            | Select Atoll                       | *                    | Select a Atoll First   |                 | Ψ.             |
| entered                       | Save Cancel                        |                      |                        |                 |                |

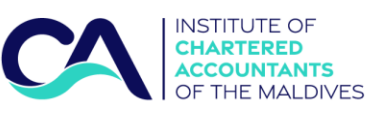

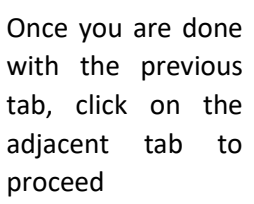

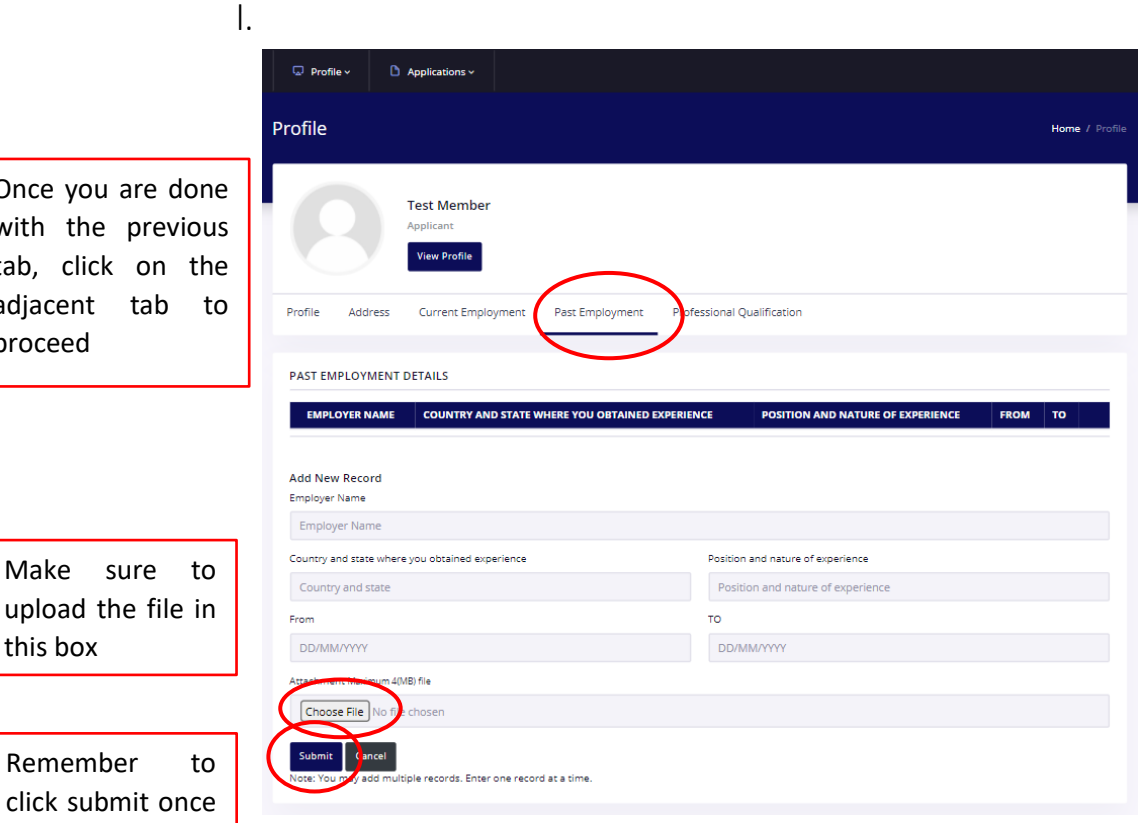

Remember to click submit once the information is entered

this box

| m.                            | Profile                                                                        | Home / Profil                               |           |  |
|-------------------------------|--------------------------------------------------------------------------------|---------------------------------------------|-----------|--|
|                               | Test Member<br>Applicant<br>View Profile                                       |                                             | Or<br>wi  |  |
|                               | Profile Address Current Employment Past Er                                     | nployment Professional Qualification        | ad        |  |
|                               | PROFESSIONAL ACCOUNTANCY QUALIFICATION                                         |                                             | pro       |  |
|                               | NAME OF PROFESSIONAL ACCOUNTING BODY                                           | MEMBERSHIP NUMBER DESIGNATION DATE ADMITTED | LAST DATE |  |
| Maka sura ta                  | Add New Record<br>Name of professional accounting body                         |                                             |           |  |
| upload the file in            | Name of professional accounting body Membership Number                         | Designation                                 |           |  |
| this box                      | Membership Number                                                              | Designation                                 |           |  |
|                               | Date admitted as a member                                                      | Last date as member in good standing        |           |  |
| Remember to                   | DD/MM/YYYY  Continent Mattines (MB) file  Choose File No fily chosen           | DD/MM/YYYY                                  |           |  |
| the information is<br>entered | Submit Tancel<br>Note: You ma add multiple records. Enter one record at a time | L.                                          |           |  |

nce you are done th the previous b, click on the ljacent tab to oceed

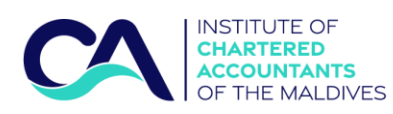

n.

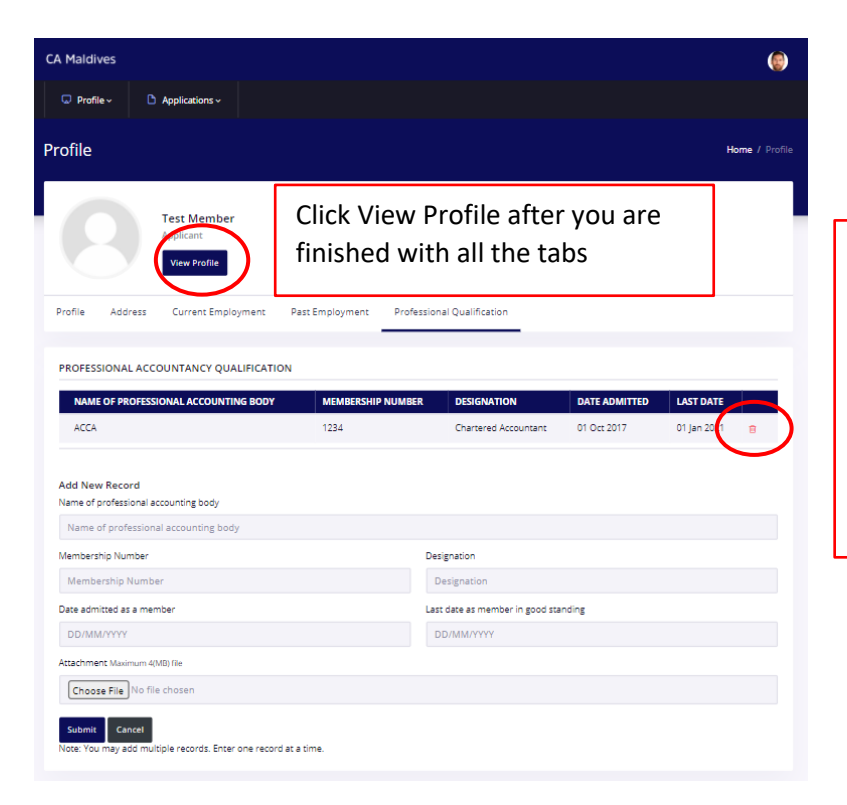

You can add/delete multiple qualifications. Ensure that you have the pdf files of the certifications to successfully add them your profile. Remember to click submit to add.

о.

| A Maldives                                         |                                          |                                    |                                            |             | ٢               |  |  |
|----------------------------------------------------|------------------------------------------|------------------------------------|--------------------------------------------|-------------|-----------------|--|--|
| 😡 Profile - 🖸 🖉                                    | Applications ~                           |                                    |                                            |             |                 |  |  |
| ofile                                              |                                          |                                    |                                            |             | Pages / Profile |  |  |
|                                                    | Mr Test Mem<br>Applicant<br>Edit Profile | ber 2                              |                                            |             |                 |  |  |
| PERSONAL INFORMAT                                  | TION                                     |                                    |                                            |             |                 |  |  |
| Full Name : Mr Test Mem                            | ber 2                                    |                                    | ID/PP No : A001100                         |             |                 |  |  |
| Common Name : Membe                                | r                                        |                                    | Mobile Phone : 9978981                     |             |                 |  |  |
| Gender : Male                                      |                                          |                                    | Email Address : testmemberatcamaidives@gma | il.com      |                 |  |  |
| Date of Birth : 12/12/198                          | D                                        |                                    | Nationality : Maldives                     |             |                 |  |  |
| PERMANENT ADDRES                                   | s                                        |                                    |                                            |             |                 |  |  |
| House Name / Building N                            | lame : CA Maldive                        | rs Building                        |                                            |             |                 |  |  |
| Level : Ground                                     |                                          |                                    | Street : Majeedhee Magu                    |             |                 |  |  |
| Apartment No : 01                                  |                                          |                                    | Atoll/Island : Kaafu Atoli Male            |             |                 |  |  |
| CURRENT ADDRESS                                    |                                          |                                    |                                            |             |                 |  |  |
| Same as permanent address                          |                                          |                                    |                                            |             |                 |  |  |
| CORRESPONDENCE A                                   | DDRESS                                   |                                    |                                            |             |                 |  |  |
| Same as current address                            |                                          |                                    |                                            |             |                 |  |  |
| CURRENT EMPLOYME                                   | NT DETAILS                               |                                    |                                            |             |                 |  |  |
| Employer Name : The Ins                            | titute                                   |                                    | Department : Special Forces                |             |                 |  |  |
| Designation / Position : 0                         | FO                                       |                                    | Sector : Public Sector                     |             |                 |  |  |
| Industry : Public Adminis                          | tration and defen                        | ce; compulsory social security     | Start Date : 01/04/2017                    |             |                 |  |  |
| House Name / Building Name : Bandaara Koshi        |                                          |                                    |                                            |             |                 |  |  |
| Level : Ground                                     |                                          |                                    | Street : Boduthakurufaanu Magu             |             |                 |  |  |
| Apartment No : AtoB/Island : Haa Alif Acoli Baarah |                                          |                                    |                                            |             |                 |  |  |
| Mobile Phone : 3311333                             |                                          |                                    |                                            |             |                 |  |  |
| PAST EMPLOYMENT D                                  | ETAILS                                   |                                    |                                            |             |                 |  |  |
| EMPLOYER NAME                                      | COUNTRY AND                              | STATE WHERE YOU OBTAINED EXPERIENC | E POSITION AND NATURE OF EXPERIENCE        | FROM        | то              |  |  |
| AGO                                                | Maldives                                 |                                    | Head of Policies                           | 01 Aug 2016 | 01 Dec 2017     |  |  |

Check for any errors, and click edit profile if you wish to edit

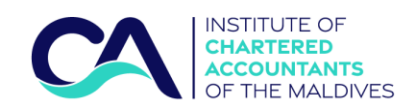

р.

Once your profile is complete, click the Application tab and Click 'Apply'

| CA Maldives                                   | ( <u>)</u>                                       |
|-----------------------------------------------|--------------------------------------------------|
| Profile      Applications                     |                                                  |
| Profile > Apply<br>> Vew Applications         | Pages / Profile                                  |
| Mr Test Member 2<br>Applicant<br>Edit Pvofile |                                                  |
| PERSONAL INFORMATION                          |                                                  |
| Full Name : Mr Test Member 2                  | ID/PP No : 4001100                               |
| Common Name : Member                          | Mobile Phone : 9978981                           |
| Gender : Male                                 | Email Address : testmemberatcamaldives@gmail.com |
| Date of Birth : 12/12/1980                    | Nationality : Maldives                           |
| PERMANENT ADDRESS                             |                                                  |

q.

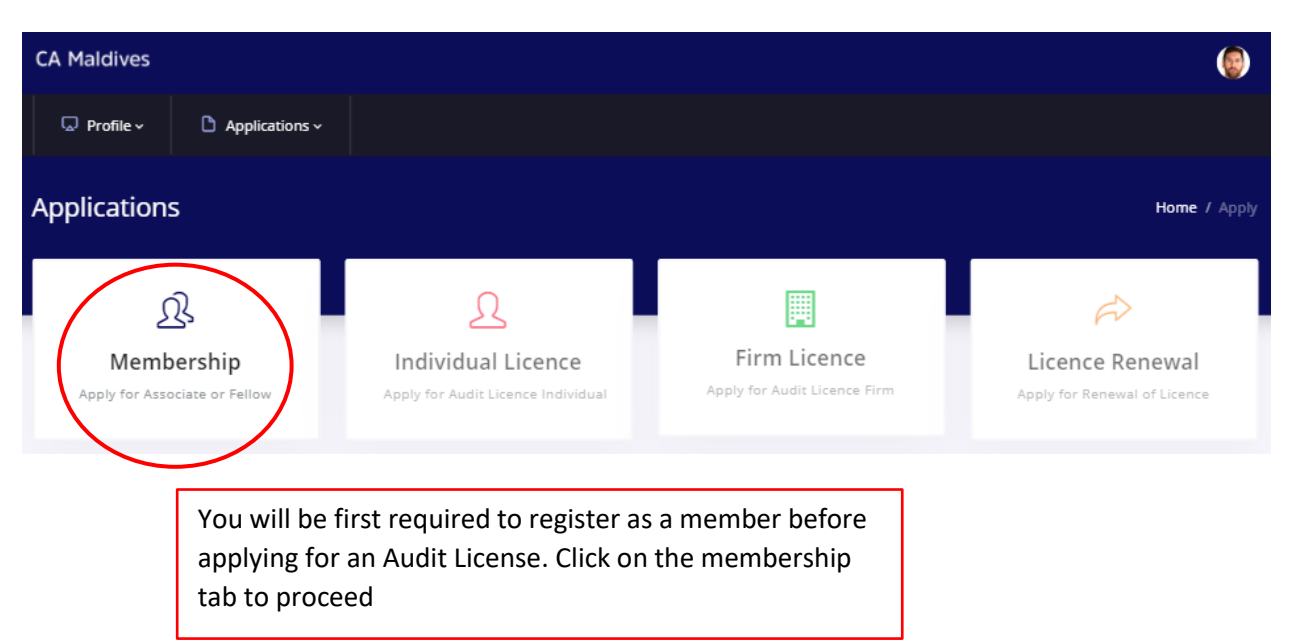

| C                             | INSTITUTE OF<br>CHARTERED<br>ACCOUNTANTS<br>OF THE MALDIVES                                                                                                    |       |      |
|-------------------------------|----------------------------------------------------------------------------------------------------|-------|------|
|                               | CA Maldives                                                                                                    |       |      |
|                               | Profile - Applications -                                                                                                    |       |      |
|                               |                                                                                                    |       |      |
|                               | Applications                                                                                                    |       | Home |
| Choose the<br>membership type | Application for Membership                                                                                                    |       |      |
| you wish to apply.            | Category Applied for                                                                                                    |       |      |
| (See criteria for             | O Associate Member O Fellow Member                                                                                                    |       |      |
| membership in                 | Police and team condicance Form Maximum 4(MB) file                                                                                                    |       |      |
| the membership                | Choose File Mile chosen Upload the scanned copy of the                                                                                                    |       |      |
| website)                      | DECLARATION Police and Court Clearance form.                                                                                                    |       |      |
| websitej                      | I understand while I am a member of CA Maldives I will promptly notify CA Maldives in writing about any event which may lead to any disciplinary action by CA Maldives;                                                                                                    | O YES | O NO |
|                               | I agree to comply with the chartered Accountants of Maldives Act, CA Maldives's Regulations and Code of Professional Conduct and Ethics;                                                                                                    | O YES | O NO |
|                               | I have not been subject to any criminal conviction and/or caution in the last two years                                                                                                    | O YES | O NO |
|                               | I am not under any criminal investigation;                                                                                                    | O YES | O NO |
| Read the                      | There are no pending disciplinary actions against me by any professional body and/or regulator;                                                                                                    | O YES | O NO |
| Declarations                  | I agree to comply with all the laws and regulations of the Maldives.                                                                                                    | O YES | O NO |
| the answers                   | I acknowledge my duty to the public to ensure that the quality of my knowledge and service is maintained after qualification. I therefore accept my responsibility to undertake adequate continuing professional development as directed by the Council and specified in the CA Maldives's Membership Regulation. | O YES | O NO |
|                               | I agree to pay the membership admission fee and understand that I will be invoiced for the amount on successful admission to CA Maldives<br>membership. I understand that non-payment of sums due to CA Maldives may lead to removal from the register of members                                                 | O YES | O NO |
|                               | I confirm and declare I have included everything CA Maldives needs to know, and there is nothing else I should bring to CA Maldives's attention at the present time;                                                                                                    | O YES | O NO |
|                               | I further undertake that I will only use the designation "Chartered Accountant" and the designator letters 'ACA' (or 'FCA' when I become a Fellow<br>Member) only while I remain a member of CA Maldives                                                                                                    | O YES | O NO |
|                               | I certify that the information provided on this form is valid and accurate.                                                                                                    | O YES | O NO |
|                               | The Information given in this form is true, accurate and complete to the best of my knowledge and that I will provide any further information the CA Maldives may request;                                                                                                    | O YES | O NO |
|                               | I understand that a false declaration on this form may lead to sanctions being taken against me and/or invalidate any decision related to this                                                                                                    | O YES | O NO |

Tick the boxes before clicking Submit.

list of documents to be submitted

4. Copy of membership certificate issued by the professional accountancy bodies Copy of Practicing Certificate issued by the professional accountancy bodies (foreigners)

Completed application form Copy of the NID or Passport (foreign nationals)

3. Copy of professional qualifications

G 6. Completed Police Clearance Form

Cincel

01

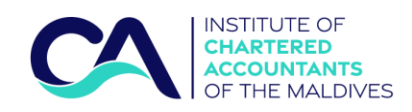

| S |   |  |
|---|---|--|
| - | • |  |

|                               | CA Maldives                                                                                                    | <b>(</b>     |
|-------------------------------|----------------------------------------------------------------------------------------------------|--------------|
|                               | □   Profile ×   □   Applications ×                                                                                |              |
| You will<br>receive a         | Applications                                                                                                    | Home / Apply |
| notification as<br>well as an |                                                                                                    |              |
| email once the                | Thank you for applying Associate Member.                                                                          |              |
| application is submitted      | We would like to inform you that we have received your application.<br>We would contact you with further details. |              |
| successfully.                 | Application reference number: V5E1OA70                                                                            |              |
|                               | view application status                                                                                           |              |
|                               |                                                                                                    |              |

t.

| You                     | can   | view | your   |
|-------------------------|-------|------|--------|
| appli                   | catio | n s  | status |
| after clicking this tab |       |      |        |

| CA Maldives    |                |               | ٢                   |
|----------------|----------------|---------------|---------------------|
| 😡 Profile 🗸    | Applications ~ |               |                     |
| Applications   |                |               | Home / Applications |
| Applications   |                |               |                     |
| APPLICATION TY | PE             | SUBMITED DATE | STATUS              |
| Membership App | lication       | 31 Jan 2021   | Ongoing             |

You have successfully applied for the membership. Once the membership is approved you can apply for the Audit licensing through the portal.